## ЦИФРОВАЯ ДОСКА В TEAMS руководство для ученика)

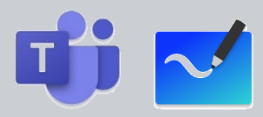

## Содержание:

| Описание функционала цифровой доски в Теамs            | 1 |
|--------------------------------------------------------|---|
| Использование цифровой доски (настольная версия Teams) | 1 |
| Использование цифровой доски (мобильная версия Teams)  | 3 |

## Описание функционала цифровой доски в Теамѕ

Функционал цифровой доски с использованием Microsoft Teams предлагает вам и вашему учителю поле для совместной работы во время урока. Работа с цифровой доской выполняется непосредственно из приложения Teams, установленного на ПК или мобильное устройство: планшет или телефон.

## Использование цифровой доски (настольная версия Teams)

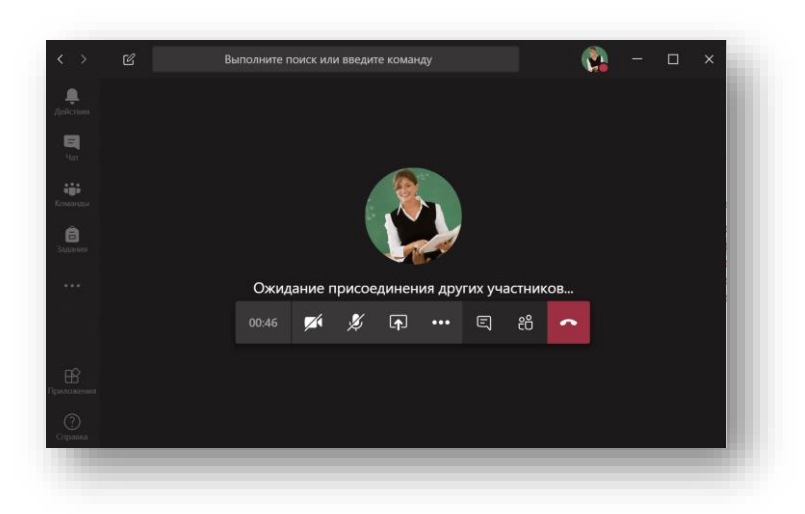

1. Войдите в собрание Teams.

2. После того как ваш учитель запустит показ цифровой доски, у вас появятся варианты подключения к ней. Выберите «Использование Доски в Teams» или дождитесь пока доска не запустится автоматически.

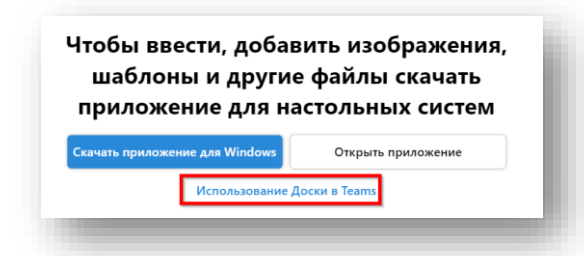

3. **ВАЖНО.** Обратите внимание, что после запуска цифровой доски она запускается в режиме рисования, таким образом любое ваше действие начинает отображаться на общей доске.

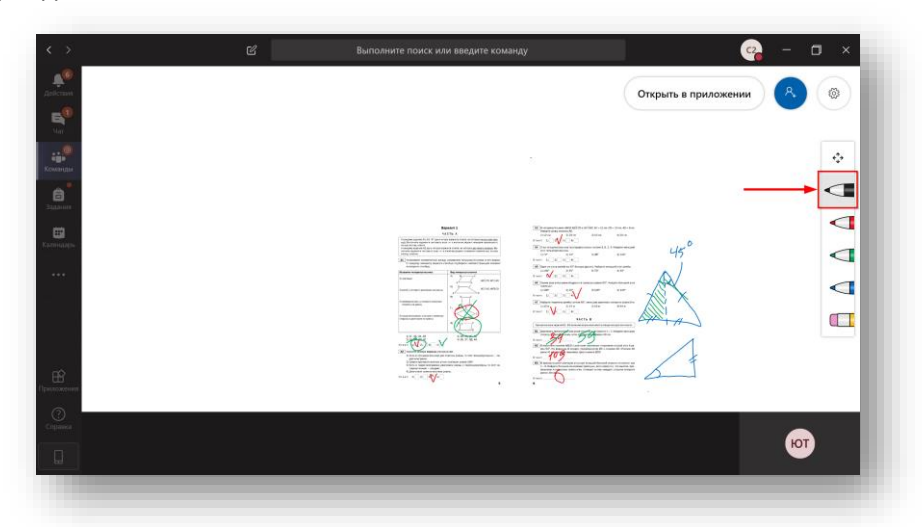

4. Чтобы переместить и увеличить учебный материал, переключитесь в основной режим, нажав кнопку + на панели управления. После этого при помощи захвата мышки разместите учебный материал нужным образом. Для приближения используйте колёсико мышки.

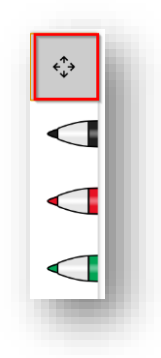

- 5. После того как учитель поставит задачу с использованием цифровой доски, перейдите обратно в режим рисования и выполните задания.
- 6. При необходимости вы можете включить чат с другими участниками онлайн-урока нажав иконку 🔲 на панели управления собранием.

| Ľ                                                                                                    | Выполните поиск или введите команду                                                                                                    |                                                             |
|----------------------------------------------------------------------------------------------------|----------------------------------------------------------------------------------------------------|-------------------------------------------------------------|
| Вариант 1<br>ЧАСТЬ А<br>И заказаму надачко 11. А.Э. Даных чторе парекот слотк и констрона заколо дани зако.<br>вод. Виликание и слотания кака на за изличение родик с имидени факеманти,                                                                                                    | Наранали Открыть в приложении с С С С С С С С С С С С С С С С С С С                                                                                                    | Чат собрания                                                |
| на дода должда, словно,<br>К наладира надално Абданы чельре одареанта ответа, на ноторым дво <u>ответа реденая</u> . Вы-<br>политие задаления то соответствате знака «и» в клепочко редоне с новерами правельнах но вож<br>взгляд, еслевно.                                                                                                    | A4.         Улы чтареоутольная пропорцинальны чистям 3, 6, 2, 4. Найдите меньший<br>угоз читвирятультика.           3) 72*         2) 24*         3) 48*         4) 144*           0***         10         21         31         40                                                                                                    | Юрий Александрович Титов 14:50<br>Добрый день. Доску видно? |
| If it causes a severity report classifies multiplene content myterior           If it causes in myterior classifies multiplene content myterior           If it causes in myterior classifies multiplene content myterior           If it causes in myterior classifies multiplene content myterior           If it causes in myterior classifies multiplene content myterior           If it causes in myterior classifies multiplene content myterior           If it causes in myterior classifies multiplene content myterior           If it causes in myterior classifies multiplene content myterior           If it causes in myterior classifies multiplene content myterior           If it causes in myterior classifies multiplene classifies multiplene classifies multinter multinteremultiplene classifies multinteremultiplene classi                                                                                                    | ▲ (Same strans parts)         >>>>>>>>>>>>>>>>>>>>>>>>>>>>                                                                                                    | 14:50<br>Да. Видно хорошо.                                  |
|                                                                                                    | 0 + ex = 11 - 3 - 3 - 4 - 4 - 4 - 4 - 4 - 4 - 4 - 4                                                                                                    |                                                             |
| 11 11 (25, 24, 46)         21 11 (25, 24, 46)           21 (27, 27, 27)         21 4           21 (27, 27, 27)         21 4           21 (27, 27, 27)         21 4           21 (27, 27, 27)         21 4           21 (27, 27, 27)         21 4           21 (27, 27, 27)         21 4           21 (27, 27, 27, 27)         21 4           21 (27, 27, 27, 27, 27)         21 4           21 (27, 27, 27, 27, 27, 27, 27, 27, 27, 27,                                                                                                    | Answer presentation of the second second secon |                                                             |
| <ul> <li>Эрнализация с проблаго с проблаго с проб</li></ul> | 15.39 🖉 🌾 🖓 🕞 🚥 🗉 😢                                                                                                    |                                                             |
|                                                                                                    | то)                                                                                                    | Ответить                                                    |
|                                                                                                    | 10-115 4                                                                                                    | × A, C ↔ @ ⇒ ⊳ …                                            |

7. Если учитель заблокировал вам возможность рисования на доске, вы увидите соответствующее предупреждение:

| <                    |   | C                                                                                                    | Выполните по                                                                                                    |
|----------------------|---|----------------------------------------------------------------------------------------------------|----------------------------------------------------------------------------------------------------|
| <b>с</b><br>Действия | ୕ | Baj<br>4 A                                                                                                    | <b>риант 1</b><br>ICTБ А                                                                                                    |
| Har (1)              |   | К каждому заданию А1, А3–А7 даны четы<br><u>ный</u> . Выполните задание и поставьте зна<br>на ваш взгляд, ответа.<br>К каждому заданию А2 даны четыре вари<br>полните задание и поставьте знак «×- в и<br>взгляд, ответов. | ре варианта ответа, из которых <u>только один вер</u> .<br>к «×» в клеточке рядом с номером правильного,<br>канта ответа, из которых <u>два ответа верные</u> . Вы-<br>леточке рядом с номерами правильных, на ваш |
|                      |   | А1 Установите соответствие между<br>К каждому элементу первого ст<br>из второго столбца.                                                                                                    | названием четырехугольника и его видом.<br>олбца подберите соответствующий элемент                                                                                                    |
| â                    |   | пазвание четврелугольника<br>1) трапеция                                                                                                    | $\begin{array}{c} A \\ A \\ A \\ A \\ D \\ A \\ D \\ C \\ A \\ D \\ C \\ A \\ B \\ C \\ A \\ D \\ C \\ A \\ B \\ C \\ A \\ C \\ B \\ C \\ A \\ C \\ A \\ C \\ C \\ A \\ C \\ C \\ C$                               |
| Задания              |   | 2) ромб, у которого диагонали не равны                                                                                                    | B) B C B C B C B C B C B C B C B C B C B                                                                                                    |
|                      |   | <ol> <li>прямоугольник, у которого смежные<br/>стороны не равны</li> </ol>                                                                                                    |                                                                                                    |
| мендарь              |   |                                                                                                    |                                                                                                    |

8. Завершение работы цифровой доски выполняется учителем.

Использование цифровой доски (мобильная версия Teams)

1. Войдите в собрание Teams с планшета (слева) или мобильного телефона (справа).

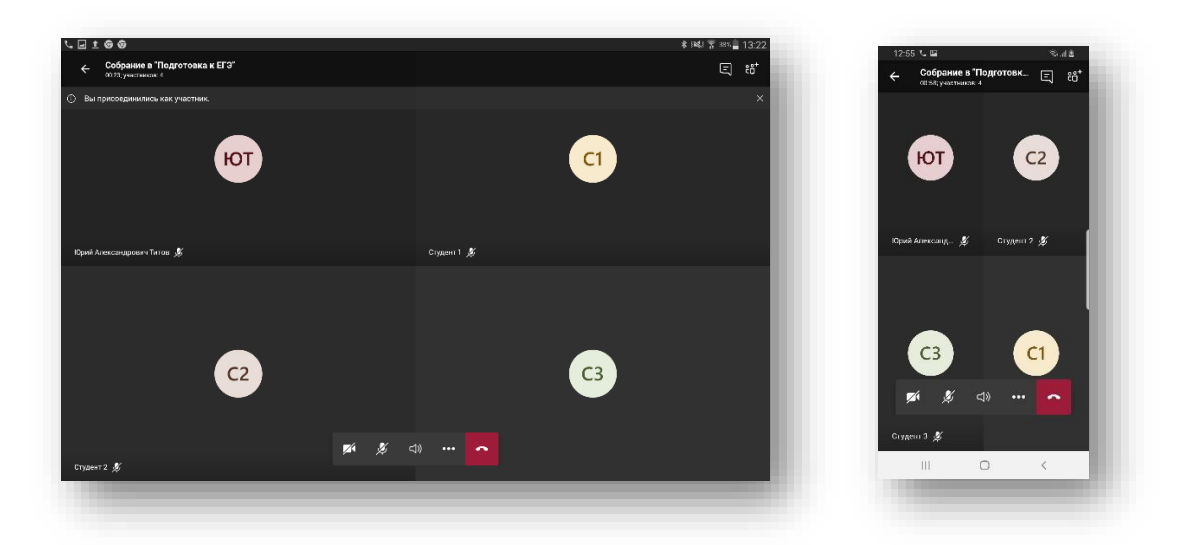

- 2. Показ цифровой доски начнётся сразу после запуска демонстрации учителем.
- 3. **ВАЖНО.** Обратите внимание, что после запуска цифровой доски она запускается в режиме рисования, таким образом любое ваше действие начинает отображаться на общей доске.

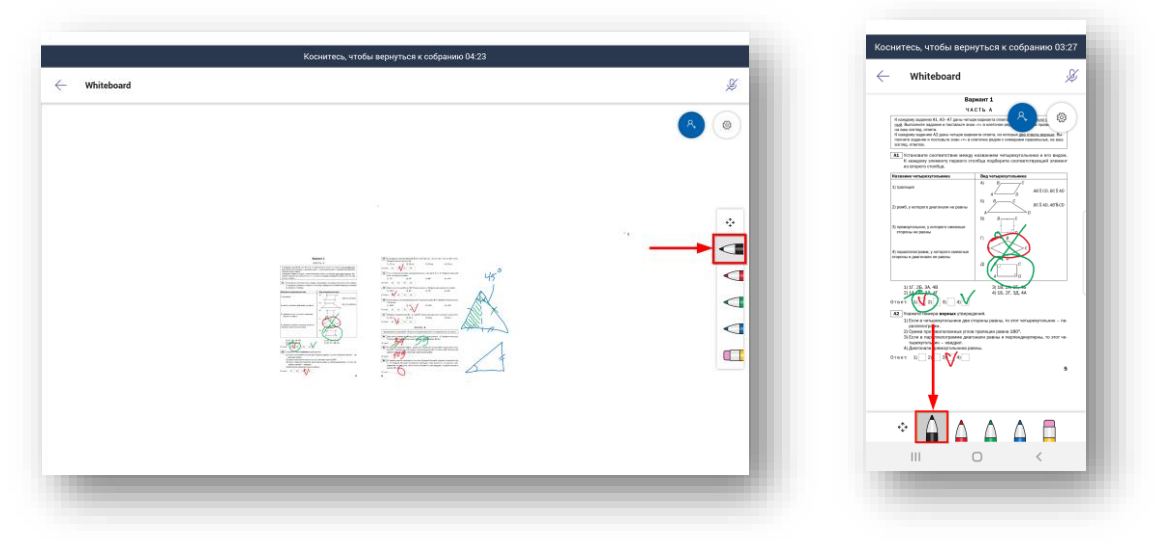

4. Чтобы переместить и увеличить учебный материал, переключитесь в основной режим, нажав кнопку 🗘 на панели управления. После этого при помощи сенсорного экрана устройства разместите учебный материал нужным образом.

| é^≁→ | ł. |
|------|----|
|      | l  |
|      | l  |
|      | l  |
|      |    |

5. Завершение работы цифровой доски выполняется учителем.